# Y!mobile メールを受信/返信する

### 新着メールを確認する

新着メールを受信すると、新着メッセージの通知と、通知アイコン が表示されます。

#### 1

通知を2回タップ

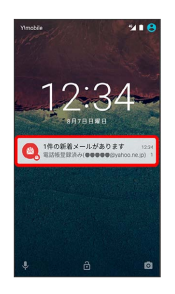

🏁 メール送受信画面/受信箱画面が表示されます。

・通知アイコンから確認するには、ステータスバーを下向きにドラッグ/フリックして通知パネルを開きます。通知をタップすると新着メールが表示されます。

▲ 手動でメールを受信する

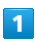

ホーム画面で 🎟 ラ 🖄 (メール)

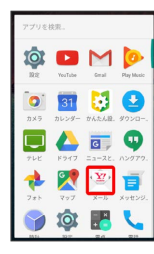

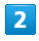

🚦 ラ 🛛 メール問い合わせ

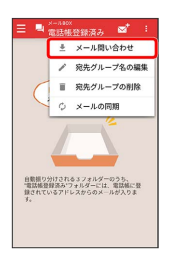

🏁 手動でメールを受信します。

メールを返信する (会話型表示)

### 1

メール送受信画面で本文を入力 ⋺ 🛃

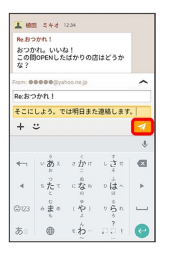

🏁 メールが送信されます。

```
メールを返信する (リスト型表示)
```

## 1

受信箱画面でメールをタップ

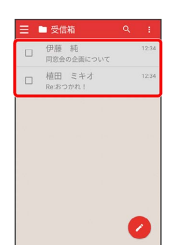

🏁 メール詳細画面が表示されます。

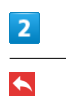

## 3

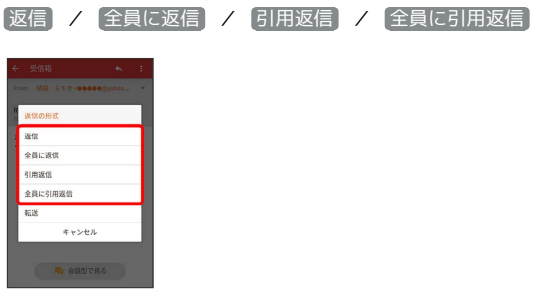

・転送するときは、「転送」をタップします。

## 4

#### 本文を入力 ⋺ 🏹

| ÷ :              | 新規メール               | し作成                | -                                       | 1             |
|------------------|---------------------|--------------------|-----------------------------------------|---------------|
| то               | 植田 ミキ               | 下才                 |                                         |               |
| Cc.8cc           |                     |                    |                                         |               |
| 件名               | Re:おつか              | n!                 |                                         | 0             |
| そこら              | こしよう。               | では明日               | また連絡し                                   | .*            |
|                  |                     |                    |                                         |               |
|                  |                     |                    |                                         |               |
|                  |                     |                    |                                         | ÷             |
| 411              | v å x               | • že o             | د <del>ر</del> م<br>۲ ت                 | •             |
| 4-1              | いあ.<br>ちたて          | *かい<br>このない<br>にない | 10 - 10 - 10 - 10 - 10 - 10 - 10 - 10 - | 4<br>63<br>+  |
| 4<br>1<br>(2)(23 | いあたったとしまち<br>みたこしまち | * かっのなののやよ<br>()   | ************************************    | ہ<br>100<br>1 |

🏁 メールが送信されます。